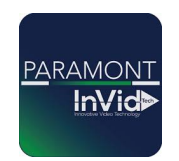

## **Paramont Series**

## Setting up your Paramont LPR Camera to Capture Plates

\*\*This guide will be utilizing the web GUI the only difference between here and the local monitor will be accessing settings (ON LOCAL MONITOR TO ACCESS SETTINGS GO TO CIRCLE WITH FOUR SQUARES IN BOTTOM LEFT THIS IS YOUR START BUTTON CLICK SETTINGS THIS WILL GIVE YOU SAME OPTIONS AS FUNCTION PANEL IN THIS GUIDE)\*\*

## 1. Access Function Panel

| Web Client     ×       →     C     ▲ Not secure     68.15       ■     ■     ■     ■       ■     ■     ■     ■       ■     ■     ■     ■       ■     ■     ■     ■       ■     ■     ■     ■       ■     ■     ■     ■       ■     ■     ■     ■       ■     ■     ■     ■       ■     ■     ■     ■       ■     ■     ■     ■       ■     ■     ■     ■       ■     ■     ■     ■       ■     ■     ■     ■       ■     ■     ■     ■       ■     ■     ■     ■       ■     ■     ■     ■       ■     ■     ■     ■       ■     ■     ■     ■       ■     ■     ■     ■       ■     ■     ■     ■       ■     ■     ■     ■       ■     ■     ■     ■       ■     ■     ■     ■       ■     ■     ■     ■       ■     ■     ■     ■       ■ | +<br>15.234.210:3065/#config/hom<br>ack Search and Ba | e<br>ckup Intelligent Analy              | ysis Function | on Panel                                 |                                                                                          |                                                                                             |                                                               |
|----------------------------------------------------------------------------------------------------|-------------------------------------------------------|------------------------------------------|---------------|------------------------------------------|------------------------------------------------------------------------------------------|---------------------------------------------------------------------------------------------|---------------------------------------------------------------|
|                                                                                                    | -                                                     | Camera<br>Edit Camera Image Setti<br>PTZ | ings[Motion]  | Record<br>Mode S<br>Record               | ttings Encode Parameters <br>Ratus                                                       | Al / Event<br>Face Recognition(LPR)<br>Pace/sevential Detection(Sensor)<br>Alarm-out(Mation |                                                               |
|                                                                                                    | <b>_</b>                                              | Disk<br>Disk Management <br>Storage Mode | Net           | twork<br>/IP[Port[E-mail]<br>work Status | Account and Auto<br>Add User[Edit User]<br>Edit Permission Group<br>Block and Allow List | hority                                                                                      | System<br>Basic Settings  <br>View Log <br>Backup and Restore |

## 2. Click LPR Under AI/Event

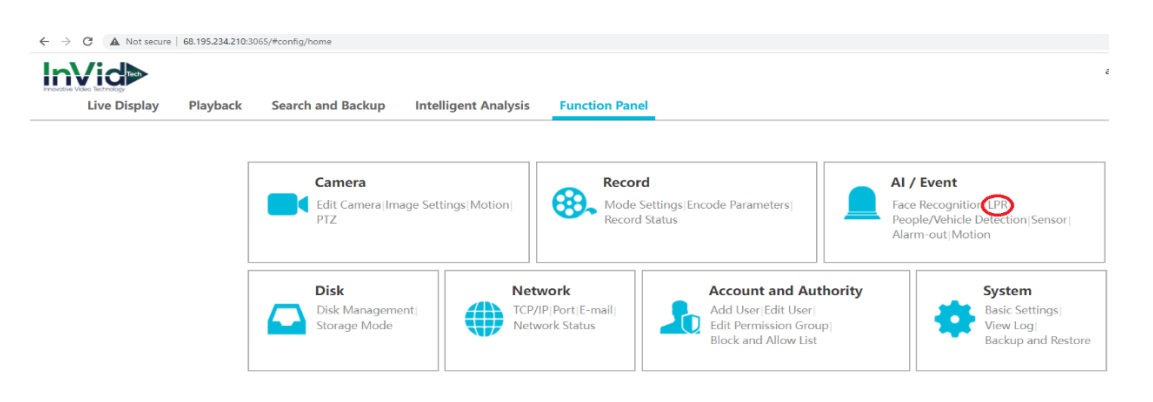

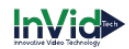

3. Enable the camera for detection, draw your detection area for the area you want the camera to capture plates (Your LPR Cam should be head on with the area you are trying to capture plates otherwise you could potentially miss snaps of plates), click apply.

| Event Notification<br>Alarm-out[E-mail]Display]Buzzer<br>[Push Message]Audio[Light] | Function Panel   LPR     |                 |                                                                                                    |                                                                                                    |                          |                        |                     |
|-------------------------------------------------------------------------------------|--------------------------|-----------------|----------------------------------------------------------------------------------------------------|----------------------------------------------------------------------------------------------------|--------------------------|------------------------|---------------------|
|                                                                                     | Camera Name PAR-P2LPR722 |                 | 2 🗸                                                                                                    |                                                                                                    |                          |                        |                     |
| Jarm Server                                                                         | Face Recognition         |                 | LP                                                                                                    | R                                                                                                    | People/Vehicle Detection | Mo                     | ore                 |
|                                                                                     | Detection                | Recognition     | Detection                                                                                              | Recognition                                                                                                    | Line Crossing            | Object Abandoned/Missi | Crowd Density       |
| Al Event                                                                            | Face Database 🧀          |                 | Plate Data                                                                                             | base 🧀                                                                                                    | Intrusion                | Target Counting        | Exception Detection |
| ople/Vehicle Detection More                                                         | Enable Parent Settings   |                 |                                                                                                    |                                                                                                    |                          |                        | Advancer            |
| Alarm Status                                                                        | LPR COMES                | Uraw line Clear | Detection A<br>Rule<br>Plate Dete<br>Plate Expo<br>2 Captur<br>Plate Size(I<br>Min<br>Max<br>C Display | Ction Area North Americs Sure Plate Absence Vehicle Range: 1%-50%) 3 0 17 17 18 19 19 19 19 19 19 19 19 19 19 19 19 19 | r USA v<br>1<br>]%       |                        |                     |

4. Select Recognition, check successful recognition/strange plate, set your schedule to 24/7, and click apply.

| ∕id⊳                                                                                 |                                                               |                      |                |             |                                                 | admin   L              | ogout   Modify Password |
|--------------------------------------------------------------------------------------|---------------------------------------------------------------|----------------------|----------------|-------------|-------------------------------------------------|------------------------|-------------------------|
| Live Display Playback                                                                | Search and Backup                                             | Intelligent Analysis | Function Panel |             |                                                 |                        |                         |
| Event Notification                                                                   | Function Panel + LPR                                          |                      |                |             |                                                 |                        |                         |
| Alarm-out[E-mail]Display Buzzer                                                      | Camera Name                                                   | PAR-P2LPR72          | 2              | ~           |                                                 |                        |                         |
| Alarm Server                                                                         | Face Recognition                                              |                      | LPR            |             | People/Vehicle Detection                        | cle Detection More     |                         |
| -                                                                                    | Detection                                                     | Recognition          | Detection      | Recognition | Line Crossing                                   | Object Abandoned/Missi | Crowd Density           |
| Al Event                                                                             | Face Data                                                     | base 🌧               | Plate          | Database 🎮  | Intrusion                                       | Target Counting        | Exception Detection     |
| General Event<br>Motion[Sensor]<br>Combination Alarm]IPC Offline]<br>Exception Alarm | Plate Group N<br>Schedule 24x7<br>Text Prompt Trigger General | tore All             | lanage         | Voice Prom  | pt < <u><none></none></u><br>Snapshot Configure | ▼<br>Trigg             | er Preset               |
| Alarm Status                                                                         | Push                                                          | PAR-P2LPR            | 722            |             |                                                 | Camera Name            | Preset Name             |
| Harrin Status                                                                        | Buzzer                                                        |                      |                |             |                                                 | PAR-P2LPR722           | None -                  |
|                                                                                      | Pop-up Video                                                  |                      |                |             |                                                 | PARP2PTZXIR25AI        | None -                  |
|                                                                                      | C E-mail                                                      |                      |                |             |                                                 | FACE722G1_Door         | None 👻                  |
|                                                                                      |                                                               |                      |                |             |                                                 |                        |                         |
|                                                                                      | Pop-up Message Box                                            |                      |                |             |                                                 | P2FACETX722G2          | None •                  |

Select Strange Plate, make sure the schedule there is set to 24/7 as well, and click apply.
 InVid►

| Live Display                                          | Playback                                  | Search and Backup         | Intelligent Analysis | Function Panel   |             |  |
|-------------------------------------------------------|-------------------------------------------|---------------------------|----------------------|------------------|-------------|--|
| Event Notification<br>Alarm-out E-mail Display Buzzer |                                           | Function Panel + LPR      |                      |                  |             |  |
|                                                       |                                           | Camera Name               | PAR-P2LPR            |                  |             |  |
| Alarm Server                                          |                                           | Face R                    | ecognition           | LPR              |             |  |
| -                                                     |                                           | Detection                 | Recognition          | Detection        | Recognition |  |
| Al Event                                              |                                           | Face D                    | atabase 🧀            | Plate Database 🥕 |             |  |
| People/Vehicle Detection More                         | Enable Successf<br>Successful Recognition | ul Recognition Strange Pl | late                 |                  |             |  |
| General Eve                                           | nt                                        | Schedule                  | 24x7                 | Manage           |             |  |
| Combination Alarm II                                  | PC Offline                                | Text Prompt               |                      |                  | Voice Promp |  |